## Rev. 5/26/16

When cylinders come to the dock, they will not need to be received @ the Dock. They will go directly to the cylinder lab. Using the Receive Samples in Lab Unit window we will be able to sort the samples coming in by contract and filter the list to show only one region's samples:

| eceive Sample in I | .ab Uni  | t             |                |             |            |             |                        | _               |                       |       |
|--------------------|----------|---------------|----------------|-------------|------------|-------------|------------------------|-----------------|-----------------------|-------|
| elect Lab: TDOT Co | ncrete ( | Cylinder/Core | Lab            | (           | •          | Geogr       | aphic Area*            | Begins With 💌 🛛 | 2                     | Apply |
| ample Received     | Geog     | Contract ID   | Control Number | Seal Number | Lab<br>Nur | Ref<br>nber | Sample ID              | Sample Date     | Material Name         |       |
|                    | 2-88 -   | 222DIL        | 3, 3A          |             |            |             | jj0037614A7140803      | 09/24/10        | Class A, Concrete Mix |       |
|                    | 2-88 -   | 333DIL        | 10, 10A        |             |            |             | jj0066514AA100228      | 11/22/10        | Class A, Concrete Mix |       |
|                    | 2-14 -   | 222DIL        | 14, 14A        |             |            |             | jj0156314AH091625      | 02/16/11        | Class A, Concrete Mix |       |
|                    | 2-16 -   | 222DIL        | 15, 15A        |             |            |             | jj0156314AH092022      | 02/18/10        | Class A, Concrete Mix |       |
|                    | 2-04 -   | 222DIL        | 25, 25A        |             |            |             | jj0156314AH111846      | 03/23/11        | Class A, Concrete Mix |       |
|                    | 2-04 -   | 222DIL        | 26, 26A        |             |            |             | jj0156314AH112533      | 03/25/11        | Class A, Concrete Mix |       |
|                    | 2-04 -   | 222DIL        | 28, 28A        |             |            |             | jj0156314AH113513      | 03/29/11        | Class A, Concrete Mix |       |
|                    | 2-04 -   | 222DIL        | 27, 27A        |             |            |             | jj0156314AH131758      | 03/25/11        | Class A, Concrete Mix |       |
|                    | 2-04 -   | 222DIL        | 29, 29A        |             |            |             | jj0156314AL161938      | 04/01/11        | Class A, Concrete Mix |       |
|                    | 2-88 -   | 444DIL        | 1, 1A          |             |            |             | jj0211314A7144015      | 09/13/10        | Class A, Concrete Mix |       |
|                    | 2-88 -   | 222DIL        | 2,2A           |             |            |             | jj0231814A7151140      | 09/14/10        | Class A, Concrete Mix |       |
|                    | 2-88 -   | 222DIL        | 1, 1A          |             |            |             | jj0238214A7150802      | 09/13/10        | Class A, Concrete Mix |       |
|                    | 2-88 -   | 222DIL        | 11, 11A        |             |            |             | jj0238214AA095546      | 11/29/10        | Class A, Concrete Mix |       |
|                    | 2-88 -   | 222DIL        | 9 and 9A       |             |            |             | jj0238214AA101508      | 11/18/10        | Class A, Concrete Mix |       |
|                    | 2-88 -   | 222DIL        | 8 and 8A       | 1           |            |             | jj0238214AA102331      | 11/10/10        | Class A, Concrete Mix |       |
|                    | 2-88 -   | 222DIL        | 7 and 7A       |             |            |             | jj0238214AA102903      | 11/01/10        | Class A, Concrete Mix |       |
|                    | 2-88 -   | 222DIL        | 6 and 6A       |             |            |             | -<br>ij0238214AA104120 | 11/01/10        | Class A, Concrete Mix |       |
|                    | 2-88 -   | 444DIL        | 4, 4A          |             |            |             | jj0572614A7142601      | 09/28/10        | Class A, Concrete Mix |       |
|                    | 2-88 -   | 222DIL        | 3. 3A          |             |            |             | iivp679151L140125      | 09/24/10        | Class A. Concrete Mix |       |

This list should be saved as a pdf (set default printer to CutePDF Writer, and save to computer before printing) printed and used to set up for penciling in the "Lab Ref. Number" of the samples.

Once the cylinders have been arranged, and lab ref. numbers are penciled into the printed list, we are ready to make these updates to SiteManager. The easiest way to go about this is to open the pdf document and the Maintain Sample Info window in SiteManager

On the pdf document, you will hi-lite and then RIGHT click the sample ID field of the line you are working on and select "Copy".

You are now ready to open SiteManager and enter the Lab Reference Number noted on the printed sheet for that sample record.

- 1. Navigate to "Sample Information" Window.
- 2. Select the "Open" icon
- 3. Click the "Sample ID" header in the window that opens.
- 4. Click in the "Find" field.
- 5. Click Ctrl+v to paste the sample ID you copied from the pdf document

6. Click "OK" button and sample will open.

| 🎟 📲 🗣 😤 🚔 🖨 🔛 🖓 🛨 📟 🚟                                                                                                    |                                                             |                   |                   |
|----------------------------------------------------------------------------------------------------|-------------------------------------------------------------|-------------------|-------------------|
| Image: Second second second | Select Sample<br>Selection<br>Sample<br>Find : ji0(56314AG1 | 35827  <b>5 -</b> | Ctrl+v            |
| Station: 89+86.52                                                                                                    | 3 Sample ID                                                 | Material Code     | Mate              |
| Smpld From:                                                                                                    | j0156314AG135827                                            | 604.01.001A       | Class A, Concrete |
| Smpl Origin:                                                                                                    | jj0156314AG150035                                           | 604.01.001A       | Class A, Concrete |
| Control Type:                                                                                                    | jj0156314AG150322                                           | 604.01.001A       | Class A, Concrete |
| Design Types DCC                                                                                                    | 0156314AG150624                                             | 604.01.001A       | Class A, Concrete |
|                                                                                                    | IIU156314AG150730                                           | 504.01.001A       | Class A, Concrete |
| Plant ID:                                                                                                    | U155314AG151523                                             | 604.01.001A       | Llass A, Concrete |
| eady                                                                                                    | •                                                           | l                 | 0K Cano           |

Once the sample is opened all that is left is to add the Lab Reference number from the same line of the printed pdf document on the "Basic Sample Data" tab.

| Smpl ID:     ji0156314AG135827     Status: Logged       Revised By:     Revising:     Image: Comparison of the status of the status of th | Sample Date: 12/11/10<br>Log Date: 10/16/14<br>27100007 |
|----------------------------------------------------------------------------------------------------|---------------------------------------------------------|
| Revised By:     Revising:       Link To:     Link From:       Smpl Type:     Acceptance       Material:     604.01.001A       Class A, Concrete Mix       Sampler:       P/S:     MI - Cookeville Ready Mix       Type:     Producer/Supplier                                                                                                    | Sample Date: 12/11/10<br>Log Date: 10/16/14             |
| Link To: Link From: Acceptance Acceptance Acceptance Class A, Concrete Mix Sampler: P/S: MI - Cookeville Ready Mix Type: Producer/Supplier City: Nashville                                                                                                    | Log Date: 10/16/14                                      |
| Smpl Type:     Acceptance       Material:     604.01.001A       Class A, Concrete Mix       Sampler:       P/S:     MI - Cookeville Ready Mix       Type:     Producer/Supplier   City: Nashville                                                                                                    | 27100007                                                |
| Material:     604.01.001A     Class A, Concrete Mix       Sampler:                                                                                                    | 27100007                                                |
| Sampler: Producer/Supplier City: Nashville                                                                                                    | 27100007                                                |
| P/S: JMI - Cookeville Ready Mix Type: Producer/Supplier City: Nashville                                                                                                    | 27100007                                                |
| Type: Producer/Supplier City: Nashville                                                                                                    |                                                         |
|                                                                                                    |                                                         |
| Prod Nm:                                                                                                    |                                                         |
| Mnfetr:                                                                                                    |                                                         |
| Town: Geog Area: Region 1 · Lo                                                                                                    | udon                                                    |
| Intd Use: Br. bent cap 89+86.52                                                                                                    |                                                         |
| Repr Qty: 41.000 Cubic Yard   Lab Control                                                                                                    | ol Number: CNij0156314AG135645                          |
| Auth By: Auth Date: 00/00/00 La                                                                                                    | Reference Number:                                       |
| Locked By: ji01563                                                                                                    | Lock Date: 10/16/2014 13:58:38                          |

Then you will go back to pdf's and repeat the process for the rest of the samples that came in. You can have both windows open at the same time to make going back and forth easier (See Below)

| Open                                                                                                    |                                                                                                    | нер                                                                                                    |                               |                                                         |                                                                             |                                        |             |                       |                           |  |  |
|----------------------------------------------------------------------------------------------------|----------------------------------------------------------------------------------------------------|----------------------------------------------------------------------------------------------------|-------------------------------|---------------------------------------------------------|-----------------------------------------------------------------------------|----------------------------------------|-------------|-----------------------|---------------------------|--|--|
|                                                                                                    | <b>i</b>                                                                                                    | ) 🛛 🖓 🗎 🖨                                                                                                    |                               | 1 / 2                                                   | 119% -                                                                      | 📑 🗄   🖻                                | <b>V</b>    | Tools Fill            | & Sign Comme              |  |  |
|                                                                                                    |                                                                                                    |                                                                                                    |                               |                                                         |                                                                             |                                        |             |                       |                           |  |  |
|                                                                                                    | mple Recei                                                                                                    | Sample ID                                                                                                    | Lab Ref<br>Number             | Seal Number                                             | Control Number                                                              | Requested By                           | Sample Date | Material Name         | Contestination<br>Receive |  |  |
|                                                                                                    |                                                                                                    | jj01563164S104836                                                                                                    |                               |                                                         | 28 A,B                                                                      | 106578                                 | 04/08/16    | Class A, Concrete Mix | C C                       |  |  |
| 17                                                                                                    |                                                                                                    | jj01563164S105237                                                                                                    | Сор <u>у</u>                  | Ctrl+C                                                  | A,B                                                                         | 106578                                 | 04/13/16    | Class A, Concrete Mix | C                         |  |  |
| L I                                                                                                    |                                                                                                    | jj01563164S105352                                                                                                    | Highlight 1                   | ext                                                     | A,B                                                                         | 106578                                 | 04/14/16    | Class A, Concrete Mix | C                         |  |  |
|                                                                                                    | jj01563164S105501 Strikethrough Text                                                                                                    |                                                                                                    |                               |                                                         | A,B                                                                         | 106578                                 | 04/15/16    | Class A, Concrete Mix | C                         |  |  |
|                                                                                                    |                                                                                                    | jj01563164S104301                                                                                                    | Add Note t                    | o <u>R</u> eplace Text                                  | A,B                                                                         | 106578                                 | 04/11/16    | Class A, Concrete Mix | C                         |  |  |
|                                                                                                    |                                                                                                    | jj01563164S104714                                                                                                    | Add <u>N</u> ote t            | o Text                                                  | A,B                                                                         | 106578                                 | 04/07/16    | Class A, Concrete Mix | C                         |  |  |
|                                                                                                    |                                                                                                    | ii01563164S105109                                                                                                    |                               |                                                         | 35 A.B                                                                      | 106578                                 | 04/22/16    | Class A. Concrete Mix | d                         |  |  |
| ic Samp                                                                                                   | ple Data                                                                                                    | Addtl Sample Data                                                                                                    | Contract                      | 01                                                      | her Tests                                                                   |                                        |             |                       |                           |  |  |
| Smpl I                                                                                                    | D: jj01563165F                                                                                                    | 9152936                                                                                                    | Sta                           | itus: Logged                                            |                                                                             |                                        |             |                       |                           |  |  |
| evised B                                                                                                  | ly:                                                                                                    |                                                                                                    | Revis                         | ing:                                                    | Sa                                                                          | mple Date: 05/19/16                    | _           |                       |                           |  |  |
|                                                                                                    | o: Accostones                                                                                                    |                                                                                                    | Link From: Log Date: 05/25/16 |                                                         |                                                                             |                                        |             |                       |                           |  |  |
| mpl Lup                                                                                                   | e. Acceptance                                                                                                    | Acceptance Acpt Meth: Acceptance                                                                                                    |                               |                                                         |                                                                             |                                        |             |                       |                           |  |  |
| ompl Typ<br>Materia                                                                                       | al: 604.01.0014                                                                                                    |                                                                                                    | Acpt M                        | eth: Acceptance                                         |                                                                             | - ,                                    |             |                       |                           |  |  |
| ompl Typ<br>Materia<br>Sample                                                                             | al:  604.01.001/                                                                                                    | A Cla                                                                                                    | Acpt M<br>s A, Concrete       | eth: Acceptance<br>Mix                                  |                                                                             |                                        |             |                       |                           |  |  |
| Smpl Typ<br>Materia<br>Sample<br>P/S                                                                      | al:  604.01.001/<br>er:  <br>S:  MI - Mt Julie                                                                                                    | A Clas                                                                                                    | Acpt M<br>s A, Concrete       | eth: Acceptance<br>Mix                                  | 39500005                                                                    | - ,                                    |             |                       |                           |  |  |
| ompi Typ<br>Materia<br>Sample<br>P/9<br>Type                                                              | al:  604.01.001/<br>er:  <br>S:  IMI - Mt Julie<br>e: Producer/S)                                                                                                    | A Classes of the second second | Acpt M                        | eth: Acceptance<br>Mix<br>City: Nashville               | 39500005                                                                    |                                        |             |                       |                           |  |  |
| smpl Typ<br>Materia<br>Sample<br>P/S<br>Type<br>Prod Nr                                                   | al: 604.01.001/<br>er:<br>S: IMI - Mt Julie<br>e: Producer/Si<br>m:                                                                                                    | A Clar                                                                                                    | Acpt M                        | eth: Acceptance<br>Mix<br>City: Nashville               | 39500005                                                                    |                                        |             |                       |                           |  |  |
| smpl Typ<br>Materia<br>Sample<br>P/(<br>Type<br>Prod Nn<br>Mnfct                                          | al: 604.01.001/<br>er:<br>S: IMI - Mt Julie<br>e: Producer/Si<br>m:<br>tr:                                                                                                    | A Clar                                                                                                    | Acpt M                        | eth: Acceptance<br>Mix<br>Dity: Nashville               | 39500005                                                                    |                                        |             |                       |                           |  |  |
| smpl Typ<br>Materia<br>Sample<br>P/<br>Type<br>Prod Nr<br>Mnfct<br>Town                                   | al: 604.01.001/<br>er: 5<br>S: IMI - Mt Julie<br>ee: Producer/Se<br>m: 5<br>tr: 5<br>m: 5                                                                                     | A Clar                                                                                                    | Acpt M                        | eth: Acceptance<br>Mix<br>City: Nashville<br>Geog Area: | 33500005                                                                    |                                        |             |                       |                           |  |  |
| Smpl Typ<br>Materia<br>Sample<br>P/!<br>Typ<br>Prod Nn<br>Mnfct<br>Town                                   | al:         604.01.001/2           er:                                                                                                    | A Clar                                                                                                    | Acpt M                        | eth: Acceptance<br>Mix<br>City: Nashville<br>Geog Area: | 39500005<br>Region 3 - Williamson                                           |                                        |             |                       |                           |  |  |
| smpl Typ<br>Materia<br>Sample<br>P/S<br>Typ<br>Prod Nn<br>Mnfct<br>Town<br>Intd Uss<br>Repr Qt            | al:  604.01.001/<br>er:  <br>S:  MI - Mt Julie<br>er:  Producer/Sr<br>m:  <br>tr:  <br>n:  <br>ee:  <br>ty:   1                                                               | A Clar<br>et<br>upplier                                                                                                    | Acpt M                        | eth: Acceptance<br>Mix<br>City: Nashville<br>Geog Area: | 39500005<br>Region 3 - Williamson<br>Lab Control Number:                    | Njj01563165P152936                     |             |                       |                           |  |  |
| smpl Typ<br>Materia<br>Sample<br>P/S<br>Typ<br>Prod Nr<br>Mnfct<br>Town<br>Intd Use<br>Repr QU<br>Auth By | al: 604.01.001/<br>er: 53: IMI - Mt Julia<br>S: IMI - Mt Julia<br>Producer/Si<br>m: 5<br>m: 5<br>m: 5<br>m: 5<br>m: 1<br>m: 1<br>m: 1<br>m: 1<br>m: 1<br>m: 1<br>m: 1<br>m: 1 | A Clar                                                                                                    | Acpt M<br>s A, Concrete       | eth: Acceptance<br>Mix<br>City: Nashville<br>Geog Area: | 39500005<br>Region 3 - Williamson<br>Lab Control Number: C<br>Lab Reference | Nij01563165P152936<br>Number: [16P8098 |             |                       |                           |  |  |

Once the Lab Reference number has been added for all samples received, navigate to the "Receive Sample in Lab Unit" window of LIMS and put a check in the "Sample Received" field for all samples with a Lab Ref Number listed.

| U | Receive Sample in L  | ab Unit         |             |                   |             |                             |                |        |
|---|----------------------|-----------------|-------------|-------------------|-------------|-----------------------------|----------------|--------|
|   | Select Lab: TDOT Cor | icrete Cylinder | <b>_</b>    | Filter Criteria   |             |                             |                |        |
|   | Sample Received      | Contract ID     | Seal Number | Lab Ref<br>Number | Sample Date | Destination<br>Receive Date | Lab<br>Control | Sam    |
|   |                      |                 | 12345       |                   | 10/22/14    |                             | CNjjvp679      | jjvp67 |
|   |                      |                 | 3,3A        |                   | 10/15/14    | 10/15/14                    | CNjjvp522      | jjvp52 |
|   |                      | 111DIL          |             |                   | 02/18/10    |                             | CNjj01563      | jj0156 |
|   |                      | 111DIL          |             |                   | 01/18/11    |                             | CNjj01563      | jj0156 |
|   |                      | 111DIL          |             |                   | 03/25/11    |                             | CNjj01563      | jj0156 |
|   |                      | 111DIL          |             |                   | 04/01/11    |                             | CNjj01563      | jj0156 |
|   |                      | 111DIL          |             |                   | 03/29/11    |                             | CNjj01563      | jj0156 |
|   |                      | 111DIL          | ref         |                   | 10/22/10    |                             | CNjj04098      | jj0409 |
|   |                      | 111DIL          |             |                   | 12/11/10    |                             | CNjj01563      | jj0156 |
|   |                      | 111DIL          |             |                   | 04/07/11    |                             | CNjj01563      | jj0156 |
|   |                      | 111DIL          | ref         |                   | 11/01/10    |                             | CNjj03193      | jj0319 |

The samples are now in the queue to be tested.

To set up for each day open the "Enter Test Results" window of LIMS and set the filter to show cylinders with a sample date 28 days prior to the current date. Hit apply. Then sort by Lab Reference Number:

| I 🚔 🖡                  | i 🚑 🖸 💦                    | <b>₽</b> +        |                  |                |             |                           |                          |                     |                           |          |              |               |
|------------------------|----------------------------|-------------------|------------------|----------------|-------------|---------------------------|--------------------------|---------------------|---------------------------|----------|--------------|---------------|
| TS Enter T             | est Results                |                   |                  |                |             |                           |                          |                     |                           |          |              |               |
| - Test Que<br>C All My | ue Criteria<br>Lab Units 📀 | elect a Lab U     | nn TDOT          | Concrete C     | Sylinder/Co | re Lab                    | teria<br>Date (mm/dd/yy) | Equals              | • 04/27/16                |          | Apply        | Reset         |
| Test<br>Complete       | Sample I                   | Lab Ref<br>Number | Control<br>Numbe | Seal<br>Number | Due<br>Date | Test Description          | Material<br>Code         | Producer Supplie    | Lab Contract ID<br>Contro | es<br>ml | Test Started | Tester Test S |
|                        | jj0156316520 (5214         | 16P6409           | 1 A,B            | CNP050         | 05/25/16    | T22-CYL - Compressive St  | m 604.01.001A            | 39500004 - IMI - Le | CNjj01:                   | 1        |              | 10 – Te       |
|                        | jj015631656110557          | 16P6482           | 130 A B          | CNN165         | 05/25/16    | T22-CYL - Compressive Str | n 604.01.001A            | 35600003 - Garrott  | CNjj01                    | 1        |              | 10 - Te       |
|                        | jj015631656 11002          | 16P6506           | 19 A,E           | CNP256         | 05/25/16    | T22-CYL - Compressive Str | n 604.01.001A            | 35600003 - Garrott  | CNjj01                    | 1        |              | 10 - Te       |
|                        | jj015631659 60722          | 16P6548           | 32A,B            | CNN307         | 05/25/16    | T22-CYL - Compressive Str | n 604.01.001A            | 20600004 - Clevela  | CNjj01                    | 1        |              | 10 - Te       |
|                        | jj015631659 61113          | 16P6560           | 44A,B            | CNP105         | 05/25/16    | T22-CYL - Compressive Str | n 604.01.001A            | 23300022 - Lambco   | CNjj01                    | 1        |              | 10 - Te       |
|                        | jj01563165C153710          | 16P6647           | 190              | CNM010         | 05/25/16    | T22-CYL - Compressive St  | n 604.01.001A            | 11500011 - Newpo    | CNjj01                    | 1        |              | 10 - Te       |
|                        | jj01563165C114555          | 16P6650           | 48               | CNP326         | 05/25/16    | T22-CYL - Compressive St  | n 604.01.001A            | 11500011 - Newpo    | CNjj01                    | 1        |              | 10 - Te       |
|                        | jj01563165C15 331          | 16P6680           | 254              | CNK821         | 05/25/16    | T22-CYL - Compressive St  | n 604.01.001A            |                     | CNjj01:                   | 1        |              | 10 - Te       |
|                        | jj01563165C150-46          | 16P6683           | 255              | CNK821         | 05/25/16    | T22-CYL - Compressive St  | n 604.01.001A            | 18200008 - Summe    | CNjj01                    | 1        |              | 10 - Te       |
|                        | jj01563165C14591           | 16P6689           | 298              | CNL041         | 05/25/16    | T22-CYL - Compressive St  | n 604.01.001A            | 17800008 - Blalock  | CNjj01:                   | 1        |              | 10 - Te       |
|                        | jj01563165C153237          | 1079704           | 191              | CNM010         | 05/25/16    | T22-CYL - Compressive St  | n 604.01.001A            | 11500011 - Newpo    | CNjj01                    | 1        |              | 10 - Te       |
|                        | jj01563165C152736          | 16P6746           | 60               | CNN201         | 05/25/16    | T22-CYL - Compressive St  | n 604.01.001A            | 17300002 - Harriso  | CNjj01!                   | 1        |              | 10 - Te       |
| •                      |                            |                   |                  |                |             |                           |                          |                     | 1                         |          |              |               |

The samples are now sorted to match the way they were added to the day's workload. You are now ready to enter test results.